## VOLTA

## ALERT PRO Firmware Update

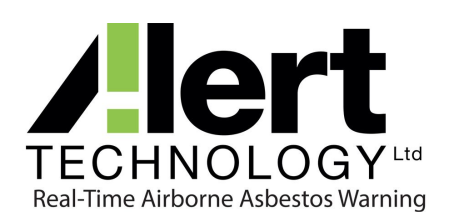

| Product           | ALERT PRO (all models)     |
|-------------------|----------------------------|
| Version           | VOLTA #5263                |
| Replaces          | All earlier releases       |
| Date              | 24/11/2023                 |
| Reason for Update | Functionality improvements |

## Summary of Changes

- · Support for over-the-air updates with CONNECTED units
- · System diagnostics to improve in-the-field support

## Installation of Firmware

- 1. Save the installation ".hex" file to a USB memory stick. Make sure that there are no other ".hex" files on the stick.
- 2. Insert the USB stick into the USB slot on the metal top plate of the Alert PRO unit.
- 3. From the main menu navigate to the upgrade option:
  - Main Menu
  - 5. Settings
  - 4. Administration
  - Enter your administration PIN (default is 1234)
  - 3. Firmware Update
  - ENTER to confirm
- 4. Please wait while the system copies the file from the USB and updates the system. This can take several minutes
- 5. The system will restart and show the new version on the start-up screen.
- 6. To confirm that the new version is installed
  - Main Menu
  - 3. System Info
  - 1. Version Info